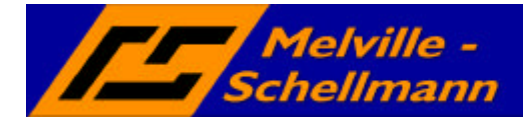

## Inhaltsverzeichnis

| 1      | Vorwort                                                             | 2  |
|--------|---------------------------------------------------------------------|----|
| 2      | Einsatzbereiche von MSControl 3.0                                   | 2  |
| 3      | MSControl in verschiedenen Ausbaustufen                             | 3  |
| 3.1    | Deutsch- oder englischsprachige Installation                        | 4  |
| 4      | Aufbau von MSControl 3.0                                            | 5  |
| 4.1    | Zwei getrennte Datenbereiche                                        | 5  |
| 4.2    | Fenster Projektübersicht                                            | 6  |
| 4.3    | Fenster Eigenschaften                                               | 6  |
| 5      | Anlage von neuen Projekten                                          | 7  |
| 5.1    | Einlesen von Datenquellen (Allgemein)                               | 8  |
| 6      | Analyse von ACT! – Datenbanken (Vers. 7/ aufwärts)                  | 9  |
| 6.1    | Einlesen von "Daten-Containern"                                     | 10 |
| 6.1.1  | Datensatzzähler                                                     | 10 |
| 6.1.2  | Datenfelder                                                         | 10 |
| 6.1.3  | Datenzelle                                                          | 10 |
| 6.2    | Weitere Datenfelder anzeigen                                        | 11 |
| 6.3    | In Datenzellen zoomen                                               | 12 |
| 6.4    | Mit zwei Datenbereichen arbeiten                                    | 13 |
| 6.5    | Datenbereiche miteinander verknüpfen                                | 14 |
| 6.6    | Spezielle Zusatzfunktionen für ACT!-Datenbanken                     | 15 |
| 6.6.1  | Aktuelle Suche in ACT! aufrufen                                     | 15 |
| 6.6.2  | Gefilterte Protokolle aus ACT! löschen                              | 15 |
| 6.6.3  | Daten nach ACT! importieren bzw. einmischen                         | 16 |
| 7      | Manuelle Verknüpfungen zwischen Datenbereichen                      | 20 |
| 8      | Analyse von externen Daten                                          | 21 |
| 8.1    | Einlesen von externen Daten über OLE-DB                             | 21 |
| 8.2    | Der SQL-Abfragehelfer in MSControl                                  | 23 |
| 9      | Werkzeuge in MSControl 3.0                                          | 24 |
| 9.1    | Abgeleitete Attribute                                               | 24 |
| 9.2    | Analysegruppen                                                      | 24 |
| 10     | Reporting über den Excel-Export-Generator                           | 25 |
| 10.1   | Allgemeine Hinweise zum Excel-Export                                | 25 |
| 10.1.1 | Export von Rohdaten                                                 | 25 |
| 10.1.2 | Export von Daten als Histogramm                                     | 26 |
| 10.1.3 | Export von Daten für X-Y-Diagramm                                   | 27 |
| 10.1.4 | Export von Daten für ein dreidimensionales Diagramm (Pivot-Tabelle) | 28 |
| 11     | Online-Hilfe in MSControl 3.0                                       | 29 |

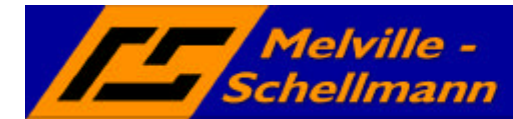

In Zeiten leistungsfähiger Datenbanken, sowie vielen Tausend gespeicherter Einzel-Informationen nimmt der Bedarf nach leistungsfähigen Berichts- und Auswertungstools rapide zu. Während vor wenigen Jahren noch endlos lange Listen auszudrucken waren, um die gewünschten Informationen zu erhalten, ist der Anspruch in der heutigen Zeit ein gänzlich Anderer geworden.

Die Zauberwörter von heute lauten Data-Mining und AdHoc-Datenanalyse, also eine visuell dargestellte Komprimierung der vorhandenen Datenbestände in gleiche oder ähnliche Zusammengehörigkeiten.

Der Nutzen derart verdichteter und sofort einsehbarer Datenverhältnisse reicht von der Prüfung vorhandener Datenqualität über die Analyse des Nutzungsgrades der eingesetzten Software bis hin zum komplexen Controlling.

Gerade im Bereich vertriebsunterstützender Software mit ihren verschiedensten Datenablageorten, vielfach unstrukturiert erfassten Informationen und dem unterschiedlichen Nutzungsgrad durch den Endanwender trägt effektives Vertriebscontrolling maßgeblich zum Erfolg der eingesetzten Lösung bei.

# 2 Einsatzbereiche von MSControl 3.0

MSControl ist ein cleveres Werkzeug, mit dem Sie große Datenmengen -wie sie in CRM-Lösungen oder kaufmännischen Datenbankanwendungen anfallen- übersichtlich darstellen und ad-hoc analysieren können.

Die Zoomtechnologie MSControl stellt alle Daten in einem Arbeitsfenster komprimiert dar, was dem Menschen einen bisher nicht möglichen Gesamtüberblick über seine Daten erlaubt. Völlig unvoreingenommen - und im Unterschied zu derzeitigen Lösungen, die Ergebnisse von zuvor formulierten Abfragen bieten - betrachtet er die komplett vor ihm liegende Informationslandschaft. Der Fachanwender erkennt auf einen Blick die Verhältnismäßigkeiten, Zusammenhänge und Wechselbeziehungen seiner Daten. Durch die vollständige Darstellung können auffällige Merkmale sofort wahrgenommen werden, und wenn der Betrachter mehr wissen will, "zoomt" er sich per Mausklick intuitiv in die Daten hinein. Die Informationsdichte passt sich kontinuierlich den Interessen des Menschen an. Dieses Informations-Zooming, mit dem auf intelligente Weise entscheidende Erkenntnisse aus den vorhandenen Daten generiert werden, geht weit über die Möglichkeiten alltäglicher Auswertungen hinaus.

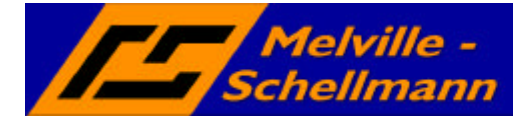

Speziell für den Einsatz der Vertriebssoftware ACT! (ab Version 7.0) wurde MSControl mit integrativen Schnittstellen und anwenderfreundlichen Funktionen ausgerüstet, die einen analytisches CRM-Nutzen für den ACT!-Einsatz gewährleisten.

Am ehesten läßt sich MSControl als Werkzeug für Datenmanagement beschreiben, welches Ihnen alle Möglichkeiten der Datawarehouse-Abbildung, ad-hoc-Datenanalyse, Datenrecherche und -Aufruf in der ACT!-Anwendung zur Verfügung stellt.

# **3 MSControl in verschiedenen Ausbaustufen**

MSControl ist derzeit in den folgenden vier verschiedenen Ausbaustufen erhältlich.

- 1. MSControl Viewer
- 2. MSControl Basic
- 3. MSControl Professional
- 4. MSControl Enterprise

Die aktuell von Ihnen verwendete Variante erkennen Sie sowohl beim Start des Programms im Splash-Screen, als auch in der Titelleiste der geöffneten Anwendung.

Die unterschiedlichen Ausbaustufen grenzen sich durch die Freischaltung bestimmter Leistungsmerkmale voneinander ab. So sind nicht alle in dieser Anleitung beschriebenen Funktionen für alle Ausbaustufen nutzbar.

Eine genaue Leistungübersicht der unterschiedlichen Produktvarianten finden Sie auf unserer Internetseite unter <u>www.melville-schellmann.de.</u>

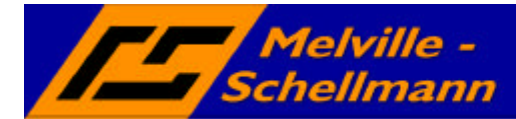

Installation von MSControl 3.0

Das Setup von MSControl 3.0 wird über die Datei **SETUP.EXE>** gestartet. Nach abgeschlossener Installation steht Ihnen über den Programm-Manager eine neue Programmgruppe "Melville-Schellmann" mit dem Unterordner MSControl 3.0 zur Verfügung.

# 3.1 Deutsch- oder englischsprachige Installation

Im Standard wird eine deutschsprachige Installation von MSControl durchgeführt.

Falls Sie eine englischsprachige Installation vornehmen möchten, installieren Sie zunächst wie gewohnt und wechseln anschließend in das Installationsverzeichnis von MSControl.

Sie finden dort folgende Dateien:

# ✓ ACTIVATE ENGLISH RESOURCES.BAT ✓ AKTIVIERE DEUTSCHE RESSOURCEN.BAT

Je nach Bedarf starten Sie die entsprechende Datei.bei geschlossener Anwendung.

**Hinweis**: Bei englischsprachiger Installtion wirkt sich dies lediglich auf Kontextmenüs und die Hilfedatei aus. Einzelne Menüpunkte des Programms erscheinen weiterhin in deutscher Sprache.

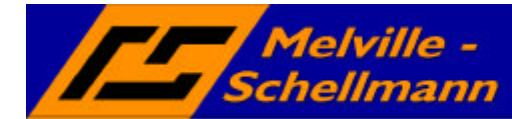

Starten Sie MSControl. Im Folgenden wird Ihnen der Aufbau und die Oberfläche von MSControl 3.0 näher gebracht.

## 4.1 Zwei getrennte Datenbereiche

| 9                               |                                    |           |
|---------------------------------|------------------------------------|-----------|
| S & S   9 8                     |                                    |           |
|                                 | > - cop (<, <, <, ), A] _# ∰ 💆 🖡 🚺 | 2 🖻 🧒 🔅 🗶 |
|                                 |                                    |           |
| 0 von 0 Objekten<br>0 Attribute |                                    |           |
|                                 |                                    |           |
|                                 | Datenbereich 1                     |           |
| अन्त्र अन्त्र ह                 |                                    |           |
|                                 | >·@ *_=1} ∰ ∰ ∰ <b>0</b>           | ≝⊳or⊁×    |
| 0 von 0 Objekten<br>0 Attribute |                                    |           |
|                                 | Datenbereich 2                     |           |

Abbildung 1 (zwei verschiedene Datenbereiche)

MSControl 3.0 verfügt über zwei getrennte Datenbereiche zum Einlesen verschiedener sog. Daten-Container. So könnten z.B. im oberen Datenbereich die Stammdaten einer Datenquelle eingelesen werden (Firmenname, Ansprechpartner, Adresse).

Im unteren Datenbereich könnte man zusätzlich die sog. Bewegungsdaten (z.B. getätigte Umsätze und zugehörige Artikel) einlesen.

Wichtig sind diese zwei Datenbereiche deswegen, weil sich so später Schnittmengen beider Datenbereiche ermitteln lassen (z.B. nur die Stammdaten der Firmen, die das Produkt XY gekauft haben).

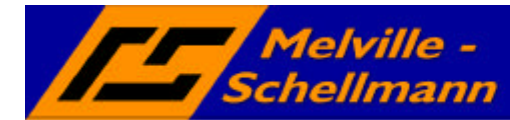

# 4.2 Fenster Projektübersicht

| Projekt         |
|-----------------|
| 🗐 Neues Projekt |
|                 |
|                 |
|                 |
|                 |
|                 |
|                 |
|                 |

Abbildung 2 (Projektübersicht)

Im oberen linken Bildschirmbereich sehen Sie eine Fläche, die mit der Überschrift "Projekt" gekennzeichnet ist. Hierin können Sie später den Aufbau, sowie die Gliederung Ihrer verfügbaren Daten-Container verfolgen.

# 4.3 Fenster Eigenschaften

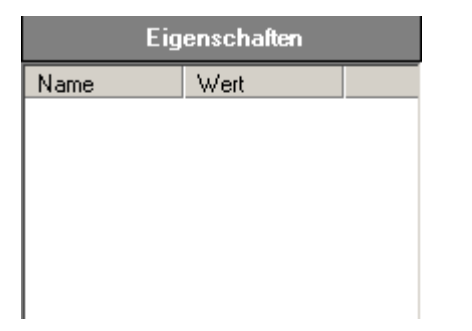

Abbildung 3 (Eigenschaften der Datenelemente)

Im Fenster "Eigenschaften" werden weitere Informationen zu den einzelnen Projekt-Bestandteilen dargestellt.

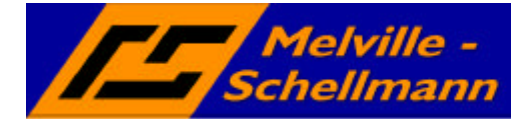

# 5 Anlage von neuen Projekten

Machen Sie einen Doppelklick auf das Symbol in der Projekt-Übersicht

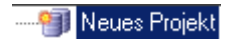

Abbildung 4

Alternativ können Sie in der Menüleiste "Datei" – "Neues Projekt" auswählen.

| eues Projekt anlegen                                              |                                    |
|-------------------------------------------------------------------|------------------------------------|
| Bitte geben Sie einen Name für d<br>bitte einen Ordner aus werden | las Projekt ein. Danach wählen Sie |
| bille einen ofuner aus, woldas                                    | Fiojekt gespeicheit werden son.    |
| Projektname                                                       |                                    |
| Demo                                                              |                                    |
|                                                                   |                                    |
| Projektordner                                                     |                                    |
|                                                                   |                                    |
| JL:\MSControl2                                                    |                                    |
|                                                                   |                                    |
| Abbruch                                                           | Erstellen                          |
|                                                                   |                                    |

Abbildung 5 (Neues Projekt anlegen)

In diesem Fenster legen Sie einen Projektnamen fest und geben an, in welchem Verzeichnis Sie Ihr Projekt speichern wollen.

Bestätigen Sie Ihre Festlegung mit der Schaltfläche "Erstellen".

Das Projekt wird nun von MSControl 3.0 angelegt. Im Fenster "Projektübersicht" erscheint der folgende Hinweis.

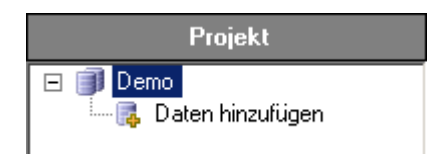

Abbildung 6 (Projektansicht "Daten hinzufügen")

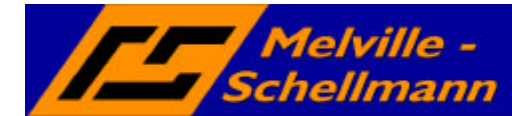

## 5.1 Einlesen von Datenquellen (Allgemein)

Sie sind nun bereit für das erstmalige Einlesen Ihrer Datenquelle. Machen Sie einen Doppelklick auf die Schaltfläche "Daten hinzufügen". Es erscheint nun das Auswahlfenster, in dem Sie die gewünschte Datenquelle auswählen.

| 🧱 ACT! 7/8 - Datenbank       |                  |      |
|------------------------------|------------------|------|
|                              |                  |      |
| I OLE DB (Access, Excel, 9   | QL-Server, OD    | BC)  |
| 🧮 Textdatei mit regulärem Au | sdrucksfilter (B | eta) |
| Adress PLUS 11 - Datenb      | ank              |      |

Abbildung 7 (Auswahl der Datenquelle)

MSControl 3.0 ist darauf vorbereitet, die Datenbestände ausgewählter Datenbankprogramme einzulesen. Die dafür erforderlichen Schnittstellen und Abfragen auf die Datenbank-Tabellen sind in MSControl 3.0 bereits voll integriert.

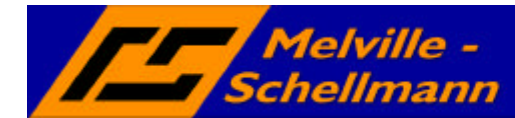

# 6 Analyse von ACT! – Datenbanken (Vers. 7/ aufwärts...)

Wählen Sie als Datenquelle "ACT! 7/8" aus und bestätigen Sie die Festlegung mit einem Klick auf die Schaltfläche "Hinzufügen".

| ACT! 7 Datenbank | eingabe                                        |
|------------------|------------------------------------------------|
| 🥘 Bitte geben Si | e die PAD-Datei der ACT!-Datenbank an.         |
|                  |                                                |
| CACT! PAD-Datei  |                                                |
| tellungen\avm.A  | VMPC3\Eigene Dateien\ <mark>MSHaupt.pad</mark> |
|                  |                                                |
| Host-Rechner (SQ | L-Server)                                      |
| MSSERVER2VA      | .CT7                                           |
|                  |                                                |
| Datenbankname    |                                                |
| MSHaupt          |                                                |
|                  |                                                |
| Abbruch          | Übernehmen                                     |
|                  |                                                |

Abbildung 8 (Auswahl einer ACT! – Datenbank)

Wählen Sie nun die PAD-Datei aus, in der die Verbindungsdaten zu Ihrer gewünschten ACT!-Datenbank hinterlegt sind und bestätigen mit der Schaltfläche "Übernehmen".

Nach wenigen Augenblicken erscheint in Ihrer Projektübersicht ein Datenzweig, der die auswählbaren Daten-Container genau beschreibt.

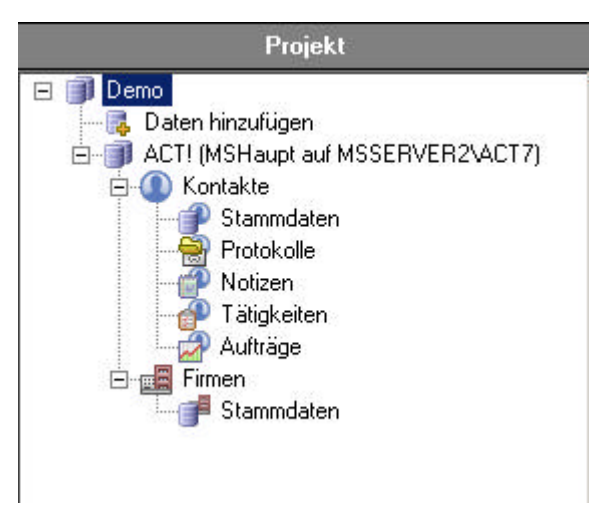

Abbildung 9 (Projektansicht "Datencontainer")

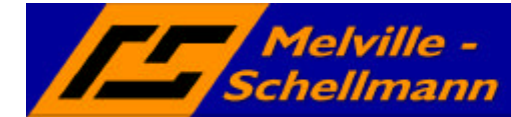

## 6.1 Einlesen von "Daten-Containern"

Da ACT! von seiner Historie her ein sehr kontaktorientiertes Programm ist, wollen wir die Stammdaten der Kontakte als ersten Datencontainer einlesen. Aber natürlich ist auch jeder andere Daten-Container auswählbar.

Wählen Sie den Daten-Container "Kontakte-Stammdaten" an und betätigen die rechte Maustaste.

| Oben anzeigen  |  |
|----------------|--|
| Unten anzeigen |  |

#### Abbildung 10

Bei jedem ausgewählten Daten-Container legen Sie auf diese Weise fest, in welchem Datenbereich (oben / unten) die Daten eingelesen werden. Wählen Sie in diesem Fall den oberen Datenbereich aus.

MSControl 3.0 beginnt nun damit, die Kontakt-Stammdaten einzulesen, was nur wenige Sekunden braucht und stellt den Inhalt des Daten-Containers anschließend im oberen Datenbereich wie folgt dar.

| 7.082 von 7.082 Obje | Datensatzzähler                                            |       |
|----------------------|------------------------------------------------------------|-------|
| CONTACTID            | 0.   1   2   3   4   5   6   7   8   9   A   B   C   D   E | F.    |
| Kontakt              | A.B.C.D.E.F.G.H.J.J.K.M.N.P.R.S.T.U.W.                     |       |
| 🗷 Kontakttyp 📕       | Kontakt                                                    | Sekur |
| Datenfelder          | Datenzelle                                                 |       |

Abbildung 11 (Aufbau der Informationse inheiten)

### 6.1.1 Datensatzzähler

Der Datensatzzähler zeigt die Anzahl der Datensätze innnerhalb des Daten-Containers an.

## 6.1.2 Datenfelder

Die Datenfelder (auch Attribute genannt) sind die eingelesenen Einzelinformationen pro Datensatz. Die Festlegung kann individuell angepasst werden.

## 6.1.3 Datenzelle

In jeder Datenzelle werden Informationen mit gleichem bzw. ähnlichem Inhalt zusammengefasst. Die Breite der Datenzelle stellt die relative Häufigkeit dar, mit der die entsprechenden Dateninhalte in dem Daten-Container enthalten sind.

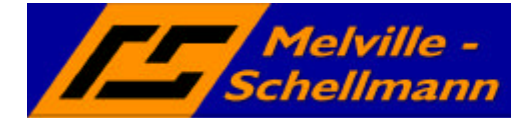

## 6.2 Weitere Datenfelder anzeigen

Die ersten drei eingelesenen Datenfelder sind standardmäßig vorgegeben und sagen natürlich noch nicht viel aus. Wir wollen nun zusätzliche Datenfelder bestimmen, deren Inhalte ebenfalls angezeigt werden sollen.

Klicken Sie dazu in der oberen Symbolleiste über dem Datenbereich auf das folgende Symbol.

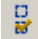

#### Abbildung 12

Es öffnet sich nun eine Liste sämtlicher verfügbarer Felder aus diesem Datencontainer, in der Sie eine Auswahl der anzuzeigenden Datenfelder vornehmen können.

| Name |                    |   |
|------|--------------------|---|
|      | PCK_Mandant        |   |
|      | PCK_Nummer         |   |
|      | Persönlich E-mail  |   |
|      | PLZ                |   |
|      | PLZ privat         |   |
|      | PLZ-privat         |   |
|      | Potential_Eindruck |   |
|      | Potential_Saison   |   |
|      | Potential_Springer |   |
|      | Potential_Volumen  |   |
|      | Presse Bessort     | - |

Abbildung 13 (Auswahl von Feldern)

Wir wählen hier zusätzlich die Postleitzahl aus und bestätigen mit der Schaltfläche "OK".

Die Daten werden nun erneut eingelesen und das Datenfeld "PLZ" zusätzlich sichtbar gemacht.

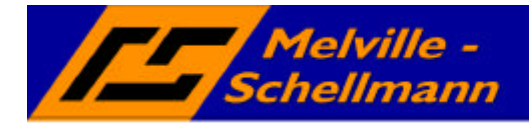

| 7.084 von 7.064 Obje |                                                                          |              |
|----------------------|--------------------------------------------------------------------------|--------------|
| CONTACTID            | 0.   1.   2.   3.   4.   5.   6.   7.   8.   9.   A.   B.   C.   D.   E. | F            |
| Kontakt              | A. B. C. D. E F. G. H. J. K. M. N. P. R. S. T. U.W.                      |              |
| Kontakttyp           | Kontakt                                                                  | Sekur        |
| ■PLZ                 | 0. 1. 2. 3. 4. 5. 6. 7. 8. 9.                                            |              |
|                      | Anteil der Datensätze Anteil der Date<br>mit "PLZ" = 2 Ohne PLZ-Eintr    | nsätze<br>ag |

Abbildung 14 (Anzeige von Daten in Datenzellen)

Erkennbar ist der vergleichsweise große Anteil von Kontakt-Datensätzen im PLZ-Bereich "2..". Es wird ebenfalls deutlich, dass bei einem erheblichen Anteil der Kontakt-Datensätze das Feld nicht gefüllt ist.

## 6.3 In Datenzellen zoomen

Nachdem wir nun wissen, dass wir einen großen Anteil unserer Kontakte im PLZ-Bereich "2.." haben, wollen wir nun genauere Informationen über diesen Teil der Kontakte haben.

Markieren Sie die entsprechende (in Abb. 14 umkreiste) Datenzelle mit einem Mausklick und drücken die folgende Schaltfläche für ein "Hinein-Zoomen" in die Datenzelle.

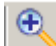

Abbildung 15

und das Ergebnis:

| 2.183 von 7.084 Oby | 2163 Kontakte im PLZ-Bereich "2"                          |
|---------------------|-----------------------------------------------------------|
| CONTACTID           | 0. 1. 2. 3. 4. 5. 6. 7. 8. 9. A. B. C. D. E. F.           |
| Kontakt             | A. B. C. D. E. F. G. H. J. K. L. M. N.C.P. R. S. T. U. W. |
| Kontakttyp          | Kontakt                                                   |
| I PLZ               | 20.   21. 22. 23. 24. 25. 26. 27/28.                      |
|                     | Viele Kontakte im PLZ-Bereich "22"                        |

Abbildung 16

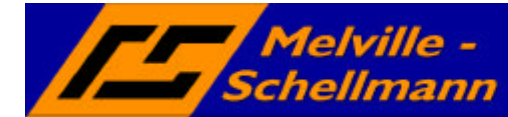

## 6.4 Mit zwei Datenbereichen arbeiten

Es ist ein wesentliches Merkmal von MSControl 3.0, dass mit zwei Datenbereich parallel gearbeitet werden kann. Dies wollen wir nun ausnutzen und die erledigten Aufgaben in einen Bezug zu den Kontakten setzen.

Lesen Sie nun bitte den Datenbereich der Protokolle in den unteren Bildschirmbereich ein.

Dazu wählen Sie den Datencontainer "Protokolle" aus und drücken danach die rechte Maustaste um den Datenbereich festzulegen, in den Sie die Protokolle einlesen möchten.

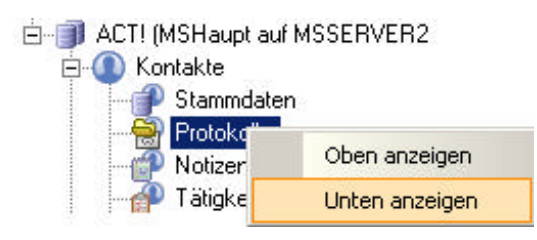

#### Abbildung 17

Nachdem der Einlese-Vorgang der Protokolldaten abgeschlossen ist, erscheint im unteren Datenbereich folgende Ansicht.

| 86 237 von 86 237 O |                                                                                               |
|---------------------|-----------------------------------------------------------------------------------------------|
| 🗷 Kennung           |                                                                                               |
| HISTORYID           | 0.,   1.,   2.,   3.,   4.,   5.,   6.,   7.,   8.,   9.,   A.,   B.,   C.,   D.,   E.,   F., |
| Eetreff             | I 0., I- A., I B., I-HI K., L., N. H-SI                                                       |
| 🗷 Datum Uhrzeit     |                                                                                               |
| 🗷 Ergebnis          | A    E. F. G.    P.                                                                           |
| 🗷 Тур               | Anruf Erledigung                                                                              |
| CONTACTID           | 0. 1. 2. 3. 4. 5. 6. 7. 8. 9. A. B. C. D. E. F.                                               |
|                     |                                                                                               |
|                     |                                                                                               |
|                     |                                                                                               |
|                     |                                                                                               |

#### Abbildung 18

Genau so, wie im oberen Datenbereich (Kontakt-Stammdaten) sind die Inhalte unserer Protokolle auf Datenzellen verteilt.

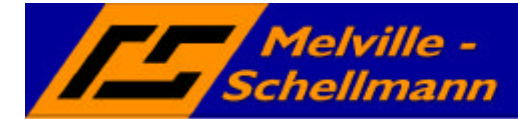

## Zoomen Sie nun in die Datenzelle der Anrufe

| 10.463 von 86.237 O | > 1 | 0.463 Anrufe |                     |         |                |           |                |     |
|---------------------|-----|--------------|---------------------|---------|----------------|-----------|----------------|-----|
| 🗏 Kennung           | 1   |              |                     |         |                |           |                |     |
| HISTORYID           |     | 0   1   2    | 3 4 5               | 6. 7. 8 | . 9. A.        | B., C.,   | D E            | F., |
| Eetreff             | H   |              | 0                   |         | A. BI E. FH.   | N.,       | R. S. 🚻 -      | -   |
| 🔳 Datum Uhrzeit     |     |              |                     |         |                | _         |                |     |
| Ergebnis            | Ann |              | Anruf abgeschlossen |         | Anruf entgeger | ngenommen | Anruf versucht |     |
| 🗏 Тур               |     |              |                     | And     |                |           |                |     |
| CONTACTID           | 0   | 1 2          | 3. 4. 5. 6.         | 7 8     | 9. A.          | B C       | D., E., F.     |     |
|                     |     |              |                     |         |                |           |                |     |

#### Abbildung 19

Wir haben herausgefunden, dass in dem Datencontainer "Protokolle" insgesamt 10.463 Anrufe gespeichert sind. Diese lassen sich natürlich nach diversen weiteren Kriterien weiter eingrenzen.

## 6.5 Datenbereiche miteinander verknüpfen

Die zwei Datenbereiche sind über eine "eindeutige Verknüpfung" miteinander verbunden. Im diesem Fall ist dies die sog. "CONTACTID".

Wir wollen nun herausfinden, mit welchen Gesprächspartnern die Telefonate geführt worden sind.

Sie finden in der oberen Symbolleiste das nachstehende Symbol

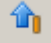

#### Abbildung 20

Klicken Sie auf dieses Symbol und beobachten, was passiert.

| 2.452 von 7.064 Obje | Þ | 2.452 | vers | chiedene ( | Gespräch | spa | rtner |        |    |            |      |     |     |     |   |     |     |    |
|----------------------|---|-------|------|------------|----------|-----|-------|--------|----|------------|------|-----|-----|-----|---|-----|-----|----|
|                      |   | 0 1   | t    | 2 3 1      | 4 5      | 1   | 6     | 7      | B. | 9          | A.   | B., | C., | D., |   | 1   | F., |    |
| Kontakt              |   | A.,   | B    | C D E      | F., G.,  |     | Н.,   | 1      | J  | K.  -      | .M., | NC  | P.  | R.  | S | Τ., | U.V | 1. |
| Kontakttyp           |   |       |      |            |          | _   | _     | Kontal | t  | _          |      | _   |     | _   |   | _   |     |    |
| III PLZ              |   | 0.    | 1    | 2.         |          | 3.  | 66    | 4      | 5  | 60)<br>100 | 6.,  |     | 7.  | 1   | 8 |     | 9   | H  |
| 2                    |   |       |      |            |          |     |       |        |    |            |      |     |     |     |   |     |     |    |

#### Abbildung 21

Wir haben herausgefunden, dass für 2.452 verschiedene Gesprächspartner geführte Telefonate protokolliert wurden.

Auf die gleiche Weise kann für eine Festlegung im oberen Datenbereich das zugehörige Ergebnis im unteren Datenbereich ermittelt werden.

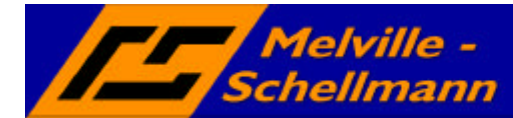

# 6.6 Spezielle Zusatzfunktionen für ACTI-Datenbanken

MSControl2 ist mit verschiedenen Zusatzfunktionen ausgestattet, die eine Weiterverarbeitung analysierter Daten speziell aus ACT!-Datenbanken (Vers. 7/ aufwärts...) ermöglichen.

## 6.6.1 Aktuelle Suche in ACT! aufrufen

Aus einer mit MSControl2 vorgenommene Filterung spezieller Kontakt-, oder Firmen-, oder Gruppendatensätze lässt sich in ACT! eine neue aktuelle Suche auf die gefilterten Datensätze vornehmen.

## 6.6.1.1 Neue Kontaktsuche in ACT! aufrufen

Mit diesem Befehlsschaltfläche in der Symbolleiste rufen Sie eine neue Kontaktsuche in ACT! auf.

**Hinweis**: Diese Befehlsschaltfläche steht nur in dem Datencontainer "ACT!-Kontaktstammdaten" zur Verfügung.

Neue Firmensuche in ACT! aufrufen

→ Mit diesem Befehlsschaltfläche in der Symbolleiste rufen Sie eine neue Firmensuche in ACT! auf.

**Hinweis**: Diese Befehlsschaltfläche steht nur in dem Datencontainer "ACT!-Firmenstammdaten" zur Verfügung.

## 6.6.2 Gefilterte Protokolle aus ACT! löschen

Eine mit MSControl2 vorgenommene Filterung von Protokollen (Kontakte / Firmen / Gruppen) lässt sich aus der ACT!-Datenbank löschen.

Mit diesem Befehlsschaltfläche in der Symbolleiste löschen Sie eine gefilterte Auswahl von Protokoll-Datensätzen.

**Hinweis**: Diese Befehlsschaltfläche steht nur in dem Datencontainer "ACT!-Protokolle (Kontakte / Firmen / Gruppen) zur Verfügung.

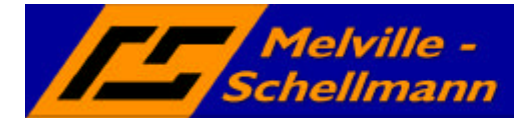

## 6.6.3 Daten nach ACT! importieren bzw. einmischen

Mit Hilfe einer integrierten Importfunktion für ACT! steht Ihnen ein leistungsstarkes Importmodul für den gezielten Datenimport in den Kontakt-, Firmen- und Gruppenbereich Ihrer ACT!-Datenbank zur Verfügung.

## 6.6.3.1 Datenimport vorbereiten

**Hinweis**: Der Datenimport setzt zwei beteiligte Datencontainer gleichzeitig voraus, welche über eine Attributverbindung miteinander verknüpft sind.

In dem nachfolgend beschriebenen Beispiel wurden die Kontakt-Stammdaten im oberen, und die Protokolldaten im unteren Bildschirmbereich eingelesen und dargestellt.

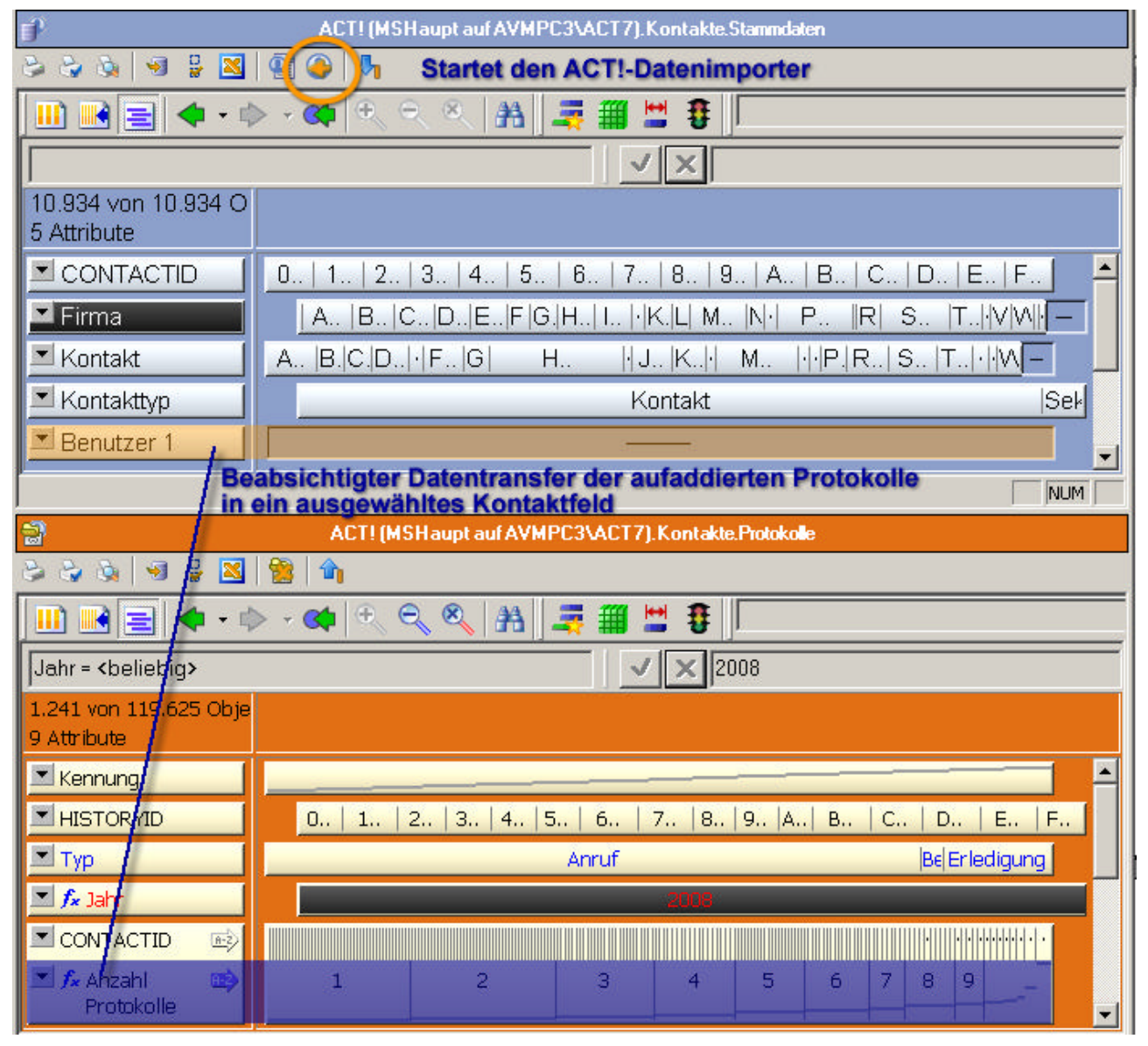

Abbildung 37

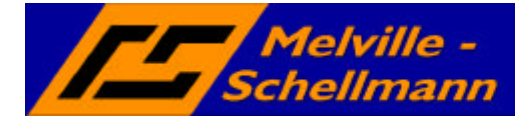

Auf Abbildung (37) ist zu erkennen, dass die Analysefunktionen von MSControl dazu benutzt wurden, die Anzahl der hinterlegten Anrufe, Besprechungen und Erledigungen pro Kontaktdatensatz zu ermitteln. Die jeweils ermittelte Gesamtzahl soll in das Feld "Benutzer1" des jeweiligen Kontaktdatensatzes importiert werden.

## 6.6.3.2 Aufrufen des Daten-Importers für ACT!

➡ Mit diesem Befehlsschaltfläche in der Symbolleiste des Kontaktbereiches starten Sie die ACT!-Importfunktion von MSControl.

Es öffnet sich nun die nachstehend dargestellte Ansicht.

| nen Zuordnungen                                 |                                                      |
|-------------------------------------------------|------------------------------------------------------|
| uswahl der Attributverbir<br>Attributverbindung | ndung                                                |
| Attributiverbindung<br>ID in Zieldaten          | CONTACTID->CONTACTID                                 |
| erarbeitung                                     |                                                      |
| Datenauswah                                     | l: 🔽 Verwende nur gefilterte Quelldaten              |
|                                                 | -<br>Verwende nur gefilterte Zieldaten               |
| Mischoptioner                                   | 🕮 🗖 Leerdaten löschen vorhandene Daten               |
|                                                 | 🗖 Daten überschreiben vorhandene Daten               |
|                                                 | ▼ Datenvergleich beachtet Groß-/Kleinschreibung      |
| Neuanlage                                       | 🛿 🔲 Datensätze die nicht gefunden werden neu anlegen |
| Test-Modus (keine Å                             | nderungen durchführen) Weiter                        |

Abbildung 39

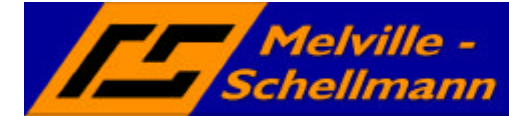

# 6.6.3.3 Erläuterung der Importoptionen

Die Datenimport-Funktion bietet Ihnen verschiedene Festlegungen an, die darüber entscheiden, wie der Datenimport durchgeführt werden soll:

## 1. Auswahl der Attributverbindung

Die Attributverbindung (auf welche im späteren Kapitel noch ausführlich eingegangen wird) beschreibt die Kommunikationsverbindung zwischen zwei Datencontainern (hier dem Quell- und dem Zielcontainer). Hierbei ist jeweils ein Feld aus jedem der beiden Datencontainer miteinander verknüpft. Dadurch lassen sich bei Übereinstimmung der jeweiligen Feldinhalte die zusammengehörigen Daten identifizieren. Die Attributverbindungen innerhalb der verschiedenen ACT!-Datencontainer sind bereits programmseitig festgelegt. In einem späteren Kapitel wird darauf eingegangen, wie Sie zusätzlich eigenständige Attributverbindungen anlegen können.

### 2. Datenauswahl

a. Verwende nur gefilterte Quelldaten

Das Setzen dieser Option bewirkt, dass nicht alle verfügbaren Daten des Quellcontainers (in diesem Fall die Protok olldaten) zum Import herangezogen werden, sondern lediglich die vorher durch Filter eingeschränkte Datensubstanz. Dies ist in unserem Beispiel die korrekte Einstellung, da wir lediglich die Anzahl der Telefonate, Besprechungen, sowie Erledigungen aus 2008 importieren wollen.

b. <u>Verwende nur gefilterte Zieldaten</u>

Diese Option ist anzuwenden, wenn nicht alle verfügbaren Datensätze des Zielcontainers (in diesem Fall die Kontaktdatensätze) für den Datenimport berücksichtigt werden sollen, sondern lediglich eine vorher eingegrenzte Zielgruppe.

- 3. Mischoptionen
  - a. Leerdaten löschen vorhandene Daten

Das Setzen dieser Option führt dazu, dass ein Nullwert im Quellcontainer einen bereits existierenden Feldwert im gefundenen zugehörigen Kontaktdatensatz überschreibt.

- b. <u>Daten überschreiben vorhandene Daten</u> Analog zu der vorhergehend beschriebenen Option wird in diesem Fall ein vorhandener Wert im Quellcontainer einen bereits existierenden Feldwert im gefundenen zugehörigen Kontaktdatensatz überschreiben.
- c. <u>Datenvergleich beachtet Groß-/ Kleinschreibung</u> Beim Datenabgleich zweier Datencontainer über die ausgewählte Attributverbindung entscheidet nicht nur die gleiche Schreibweise über zusammengehörige Datensätze, sondern ebenfalls die Übereinstimmung von Groß- und Kleinschreibung.
- 4. Neuanlage
  - a. Nicht gefundene Daten werden neu angelegt

Sofern Datensätze aus dem Quellcontainer über die gewählte Attributverbindung keine Übereinstimmung zu vorhandenen Daten im Zielcontainer aufweisen, werden diese in der ACT!-Datenbank neu erzeugt.

Nachdem Sie Ihre Festlegungen getroffen haben, bestätigen Sie diese mit WEITER.

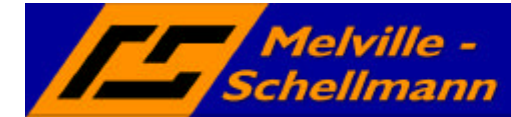

# 6.6.3.4 Zuordnung der Importfelder festlegen

In dem nächsten Schaubild ist zu sehen, dass Ihnen in zwei getrennten Spalten alle verfügbaren Felder der zwei eingelesenen Datencontainer (Quell-/ Zielcontainer) angezeigt werden.

| ACT! Import Einstellung<br>Bitte wählen Sie zuerst d<br>aus. Wechseln Sie dann<br>Attributzuordnungen festzu<br>Optionen Zuordnungen | ien<br>ie gewünschte Attributverbin<br>bitte auf die Registerkarte "Z<br>ilegen. | dung und die Verarbeitungsoptionen<br>Zuorordnungen'' um die jeweiligen | × |
|----------------------------------------------------------------------------------------------------|----------------------------------------------------------------------------------|-------------------------------------------------------------------------|---|
| Üffnen         Speichern         Res                                                                                                 | et Auto Erstellen Enti                                                           | emen                                                                    | 1 |
| Kennung<br>HISTORYID<br>Typ<br>Jahr<br>CONTACTID<br>Datum Uhrzeit<br>Ergebnis<br>Betreff<br>Anzahl Protokolle pro Konte              | Zielattribute<br>Firma<br>Kontakt<br>Benutzer 1                                  |                                                                         |   |
| Abbruch                                                                                                    |                                                                                  | OK.                                                                     |   |

### Abbildung 40

Da wir in unserem Beispiel die (vorab) ermittelte Anzahl der Protokolle je Kontakt in das Kontaktfeldfeld **BENUTZER 1** importieren wollen, wählen wir exakt diese Felder in beiden Spalten an und bestätigen unsere Festlegung mit einem Doppelklick. Daraufhin wird die festgelegte Verbindung dieser zwei Felder in der dritten Spalte **ZUORDNUNGEN** dargestellt.

Mit **OK** bestätigen Sie Ihre Festlegung und starten den Importvorgang (in diesem Fall ein reines Einmischen von Informationen in bereits bestehende Kontaktdatensätze) an.

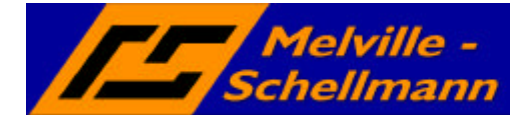

# 7 Manuelle Verknüpfungen zwischen Datenbereichen

Bei den verschiedenen Datenbereichen einer ACT!-Datenbank ist bereits standardmäßig eine Verknüpfung eingebaut, die sich auf die eindeutige ID des jeweiligen Kontaktes / Firma bezieht.

MSControl 3.0 bietet Ihnen die Möglichkeit, zusätzliche Verknüpfungen zwischen verschiedenen Datenbereichen anzulegen.

Notwendig ist dies besonders dann, wenn Sie eine zusätzliche Datenquelle einlesen, welche Sie mit den zugehörigen ACT!-Stammdaten (Kontakte / Firmen) verbinden wollen.

Über das nachstehende Symbol erzeugen Sie eine zusätzliche Datenverknüpfung.

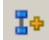

#### Abbildung 22

Nach einem Klick auf dieses Symbol erscheint das nachstehende Fenster, in dem Sie für beide Datenbereiche das jeweilige Verbindungsfeld auswählen.

| Attribut             | tverbindung hinzufügen                                                              |     |
|----------------------|-------------------------------------------------------------------------------------|-----|
| <b>Z</b> ∳ Bit<br>ve | tte wählen Sie die Attribute aus, die für die Verbindung<br>erwendet werden sollen. |     |
| Attribu              | utauswahl                                                                           | Ĩ   |
| đ                    | ACT! (MSHaupt auf MSSERVER2<br>VACT7).Firmen.Stammdaten                             |     |
| KdN                  | Nr 🗾                                                                                |     |
| Attribu              | utauswahl<br>OLE-DB (OL_Belege)                                                     |     |
| AOE                  | Empfaenger 💌                                                                        |     |
| Besch                | nreibung                                                                            |     |
| Vert                 | bindung über KDNR                                                                   |     |
| Ab                   | obruch Hinzufüg                                                                     | jen |

#### Abbildung 23

Nach der Festlegung erscheint in den Symbolleisten beider Datenbereiche ein zusätzliches, entsprechend gekennzeichnetes Verknüpfungssymbol.

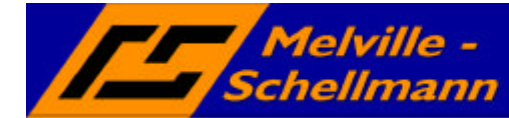

MSControl 3.0 ist in der Lage, externe Datenquellen über den OLE-DB Datenbanktreiber einzulesen. Damit haben Sie den Zugriff auf nahezu alle Datenquellen, die eine strukturierte Tabellenstruktur besitzen und einen Zugriff über externe Programme gestatten.

# 8.1 Einlesen von externen Daten über OLE-DB

Wählen Sie über Ihre Menüleiste **<DATEI> + <DATEN HINZUFÜGEN**...> aus.

| <ul> <li>ACT! 7/8 - Datenbank</li> <li>OLE DB (Access, Excel, SQL-Server, ODBC)</li> <li>Textdatei mit regulärem Ausdrucksfilter (Beta)</li> </ul> |      |
|----------------------------------------------------------------------------------------------------|------|
| ULE DB (Access, Excel, SQL-Server, ODBC)<br>Textdatei mit regulärem Ausdrucksfilter (Beta)                                                         |      |
| 🧮 Textdatei mit regulärem Ausdrucksfilter (Beta) 🛛                                                                                                 | BC)  |
| - · · · · · · · · · · · · · · · · · · ·                                                                                                    | eta) |
| Adress PLUS 11 - Datenbank                                                                                                    |      |

#### Abbildung 24

Wählen Sie als Datentyp "OLE DB" aus und bestätigen mit <HINZUFÜGEN>.

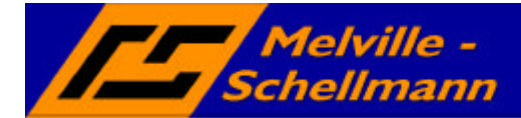

| Eingabe OLE-DB Datenquelle und Abfrage                                                                                                    |
|----------------------------------------------------------------------------------------------------|
| Bitte geben Sie einen Namen für die Datenquelle ein. Danach geben Sie<br>bitte die Verbindungsdaten für die OLE-DB-Datenquelle und die SQL-<br>Abfrage für die gewünschten Daten ein. |
| Name für Datenquelle                                                                                                    |
| Unbenannt                                                                                                    |
| OLEDB-Datenquelle                                                                                                    |
| Provider="SQLOLEDB.1";Password="5uScfoaJkAei0Sjf  Em3Vto3Ynsw7qtQcIUZO14WmE=";Persist Security Info="True";User ID="sa";Initial Catalog="MSOL";Data Andern                            |
| Auswahl der Datenquelle                                                                                                    |
| SQL-Abriage                                                                                                    |
| Ihre SQL-Abfrage                                                                                                    |
| SQL-Abfrage-Helfer                                                                                                    |
| Ergebnis Elemente                                                                                                    |
| Optionales Testergebnis                                                                                                    |
| Abbruch                                                                                                    |
|                                                                                                    |

Abbildung 25

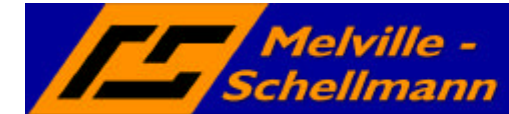

Für die Erstellung von SQL-Abfragen auf Ihre ausgewählte Datenquelle stellt Ihnen MSControl ein leistungsfähiges Werkzeug zur Verfügung, welches Sie hierbei unterstützt.

Nachdem Sie die externe Datenquelle ausgewählt haben, öffnen Sie den SQL-Abfragehelfer durch einen Klick auf die Schaltfläche **<NEU>.** 

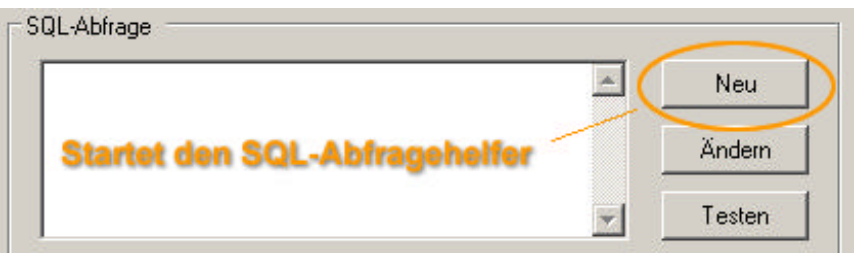

#### Abbildung 32

Es öffnet sich nun ein separater Bildschirm, in dem die vorhandene Tabellenstruktur Ihrer ausgewählten Datenquelle sichtbar wird. Durch ein Auswählen der benötigten Tabellen, sowie deren relevante Feldinhalte können Sie sich hier die SQL-Abfrage zusammenstellen und diese schließlich über die Zwischenablage nach MSControl übernehmen.

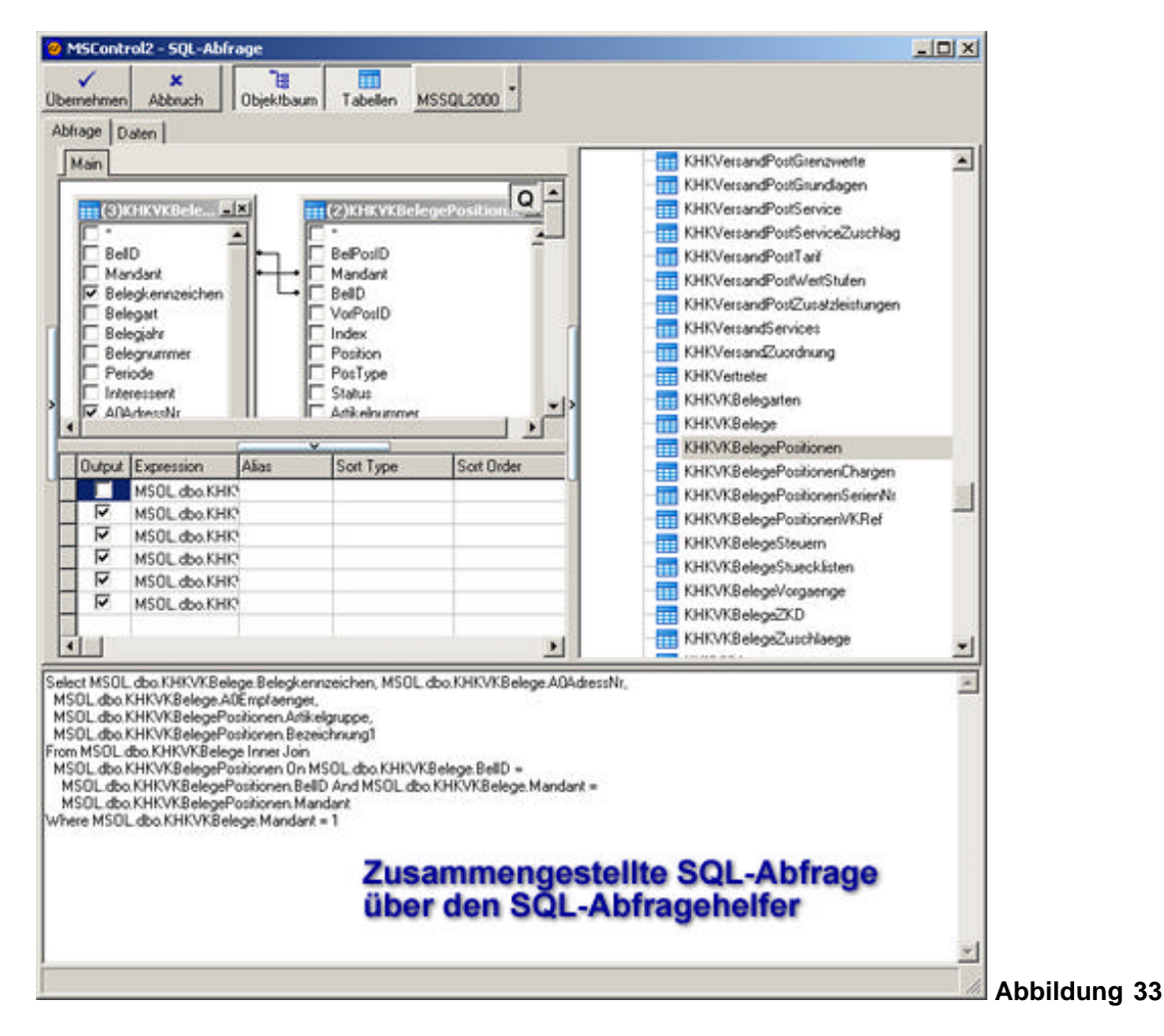

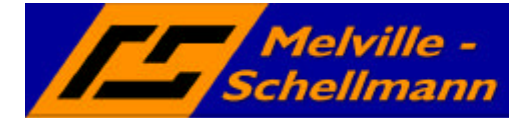

# 9 Werkzeuge in MSControl 3.0

MSControl 3.0 bietet eine Vielzahl von Werkzeugen an, um die eingelesenen Daten besser aufzubereiten und auswertbar zu machen.

## 9.1 Abgeleitete Attribute

Über sog. "Abgeleitete Attribute" können Sie Datenfelder manipulieren, indem Sie z:B. Summen bilden, die Anzahl der vorkommenden Werte ermitteln oder eine Vielzahl von eingebauten Funktionen nutzen, um die vorhandenen Daten nach Ihren Wünschen aufzubereiten.

Eine ausführliche Hilfestellung hierzu erhalten Sie in der Online-Hilfe des Programms.

## 9.2 Analysegruppen

Analysegruppen setzen ausgewählte Datenfelder in einen Bezug zueinander (z.B. Umsatz pro Mitarbeiter pro Zeitraum) und helfen dabei, die Aussagekraft der vorhandenen Daten zu steigern.

Eine ausführliche Hilfestellung hierzu erhalten Sie in der Online-Hilfe des Programms.

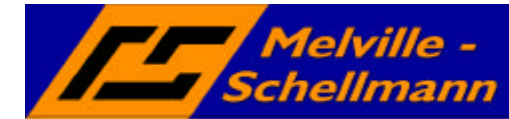

# 10 Reporting über den Excel-Export-Generator

Über den integrierten Excel-Export-Generator lassen sich beliebige – mit MSControl2 eingelesenen, oder errechneten - Daten bequem und einfach nach Excel übertragen, um z.B. ansprechende Reports zu erstellen oder die Daten auf andere Weise weiter zu verarbeiten.

# 10.1 Allgemeine Hinweise zum Excel-Export

Der Excel-Export-Generator ist ein mächtiges Werkzeug, da er nicht nur die Rohdaten aus MSControl2 exportieren kann, sondern auch verschiedene andere Export-Optionen bereitstellt, die relevanten Daten in eine Form zu bringen, die eine sofortige Weiterverarbeitung für Diagramme und Reports ermöglicht.

Insgesamt stehen vier verschiedene Export-Optionen zur Verfügung.

## 10.1.1 Export von Rohdaten

Mit dieser ersten Option werden alle vorkommenden Daten der ausgewählten Attribute exportiert. Diese Option eignet sich besonders für die Übertragung des eingelesenen Datenbestandes in andere Datenbanken.

Klicken Sie das/die ausgewählte/n Felder (Attribute) im linken Bildschirmbereich an, die Sie nach Excel exportieren möchten. Benutzen Sie die SHIFT-Taste zum Markieren mehrerer Felder.

Klicken Sie in der Symbolleiste das Symbol für den Excel-Export an und wählen im nachfolgenden Dialogfenster die Option "Rohdaten aus.

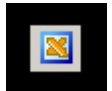

### Abbildung 28 (Symbolschaltfläche Excel-Export)

| 30916 | isernhagen |
|-------|------------|
| 30916 | Isernhagen |
| 30926 | Seelze     |
| 30926 | Seelze     |
| 30926 | Seelze     |
| 30926 | Seelze     |
| 30938 | Burgwedel  |
| 30952 | Ronnenberg |
| 30966 | Hemmingen  |
| 30966 | Hemmingen  |
| 3097  | Liebefeld  |

Abbildung 27 (Rohdaten in Excel-Tabelle)

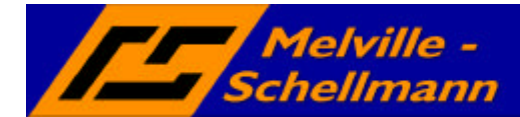

## 10.1.2 Export von Daten als Histogramm

Ein Histogramm gibt die jeweilige Häufigkeit der vorkommenden zusammengehörenden Einzelwerte wieder. Hier eignen sich also insbesondere einzelne ausgewählte Attribute (z.B. ABC-Kunden).

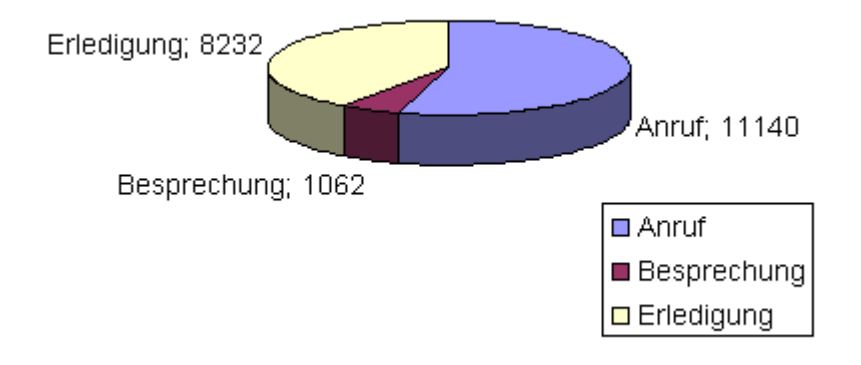

Abbildung 29 (Häufigkeitsverteilung)

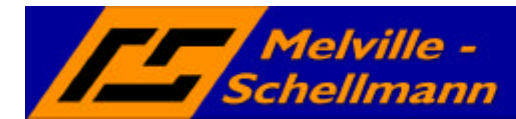

## 10.1.3 Export von Daten für X-Y-Diagramm

Die X/Y-Option eignet sich für die Darstellung von Daten auf einer X- bzw. Y-Achse. Ein Anwendungsfall könnte der Umsatz pro Jahr darstellen. In diesem Fall muß zunächst eine Analysegruppe in MSControl2 erzeugt werden, welche die zu exportierenden Daten errechnet.

Anzahl(CONTACTID)

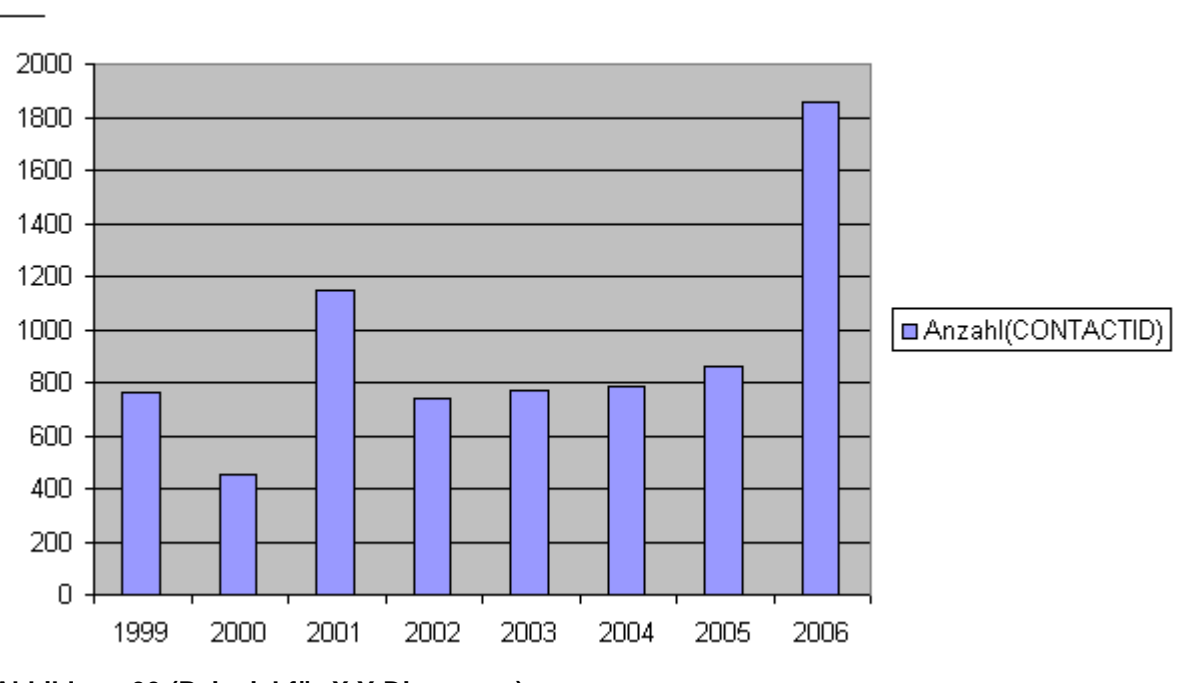

Abbildung 30 (Beispiel für X-Y-Diagramm)

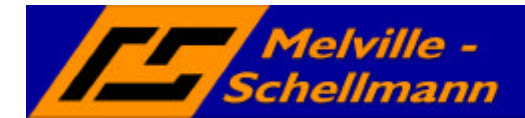

Die Pivot-Option exportiert drei gekennzeichnete Attribute in einer Anordnung, dass in Excel ein dreidimensionales Diagramm erstellt werden kann. Ein Beispiel ist der Umsatz jedes Mitarbeiters pro Jahr.

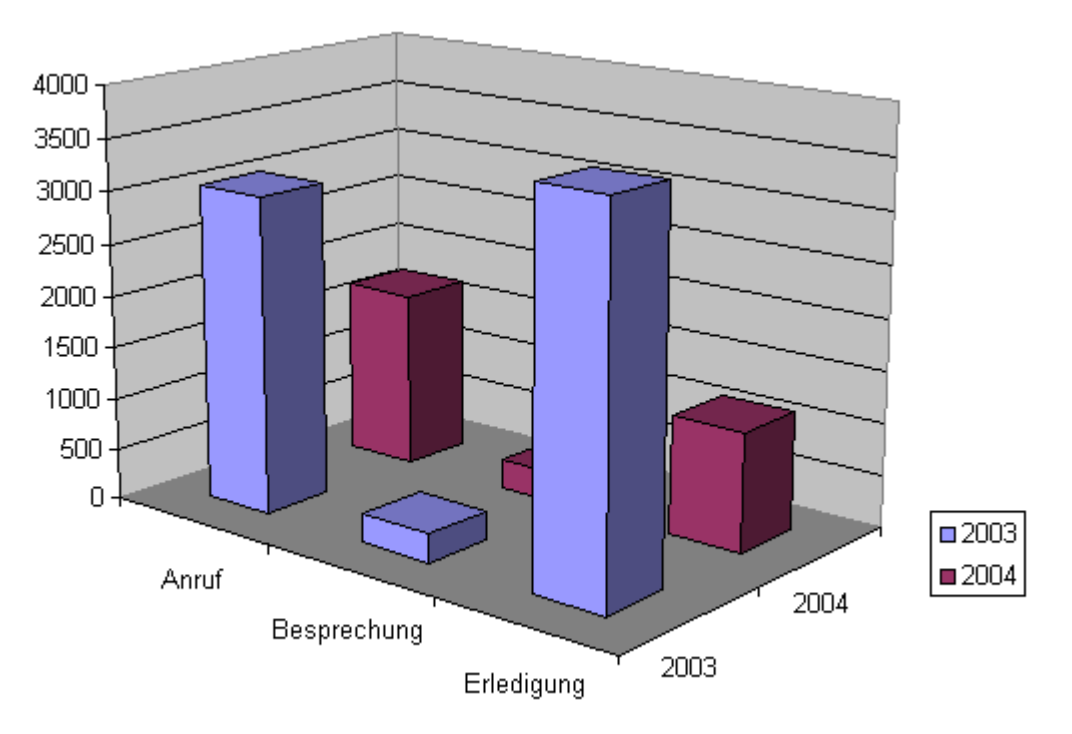

Abbildung 31 (Dreidimensionales Pivot-Diagramm)

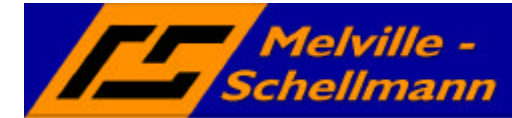

MSControl 3.0 verfügt über eine umfassende Online-Hilfe, die bei Bedarf mit der Funktionstaste **<F1**> eingeblendet wird.

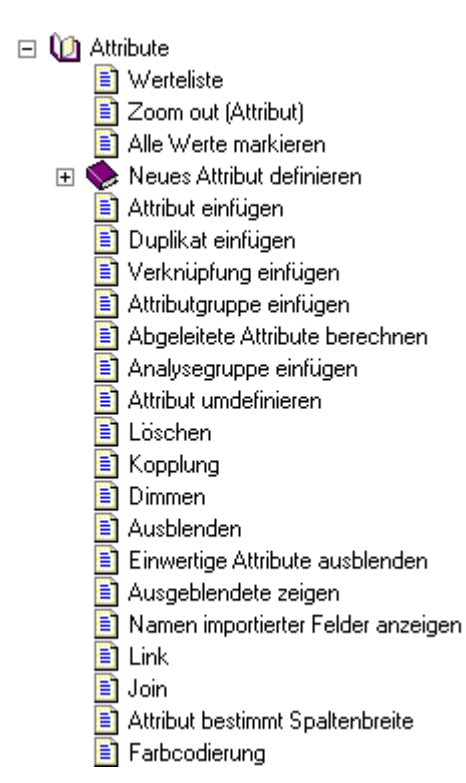

#### Abbildung 26

Verschiedene, dort beschriebene Funktionen beziehen sich auf das Basisprogramm "InfoZoom" – und stehen in MSControl 3.0 nicht, oder nur eingeschränkt zur Verfügung.